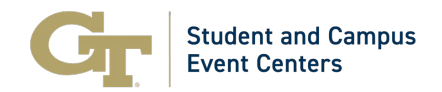

| Title               | GT Events Guide   How to Reserve Table Spaces in the Student Center, Exhibition<br>Hall, and Experiential Pathway – RSO & GT Departments |
|---------------------|----------------------------------------------------------------------------------------------------|
| Responsible Office  | Student and Campus Event Centers                                                                                                    |
| Contact Information | Associate Director, Campus Reservations and Event Services                                                                               |
|                     | Phone: 404.894.2828                                                                                                    |
|                     | Email: <u>EventServices@stucen.gatech.edu</u>                                                                                            |

## GT Events Guide | How to Reserve Table Spaces in the Student Center, Exhibition Hall, and Experiential Pathway – RSO & GT Departments

Indoor Table spaces are available in the John Lewis Student Center, Exhibition Hall, and outside on Experiential Pathway for Georgia Tech registered student organizations and Institute departments. Typically, these spaces are used for advertising upcoming events, promoting information about your group, or bake sales. More information about table space locations can be found our <u>website</u>.

Please note the following booking rules for these spaces:

- Requests will not be permitted LESS THAN five business days in advance.
- Reservations are not confirmed until all details are provided. Event Details must be provided at least 2 business days in advance.
- The maximum number of bookings permitted per reservation is fifty.

## Step-by-Step Guide

- 1. Navigate to <u>https://gtevents.gatech.edu/EMSWebApp/</u>
- 2. Sign in with your GT User ID (example gburdell3) and Password
- 3. Click "CREATE A RESERVATION" on the left sidebar under "HOME"

| Gr Georgia Tech Campus Reserva | ition System                       |                                                                                                    |
|--------------------------------|------------------------------------|----------------------------------------------------------------------------------------------------|
|                                | ОМЕ МУНОМЕ                         |                                                                                                    |
| CREATE A RESERVATION           |                                    |                                                                                                    |
| MY EVENTS Create A Reservation | GT Events Quick Links:             | Campus Events This Week                                                                                                    |
| DO UNE                         | Event Planning Resources           |                                                                                                    |
| BROWSE                         | Campus Map                         |                                                                                                    |
| EVENTS                         | Event Parking                      |                                                                                                    |
| ♥ LOCATIONS                    | Tech Catering                      |                                                                                                    |
|                                | Classroom IT Services Request      |                                                                                                    |
| LINKS                          |                                    |                                                                                                    |
| OIT Help Desk                  |                                    |                                                                                                    |
| Report System Issues           | Request a                          | a Classroom Space                                                                                                    |
| Legal & Privacy Information    | • Stude                            | ents:                                                                                                    |
| Student Org Reservation Help   | A requ<br>G To De<br>Dates<br>Summ | uest must be submitted through GT Events 72 hours prior<br>spartments and Colleges:<br>uest must be submitted through GT Events 48 hours prior<br>s for requesting Classroom spaces for Events:<br>mer Semester: beginning 3:00 am on the first Monday in<br>emester: beginning 8:00 am on the first Monday in |

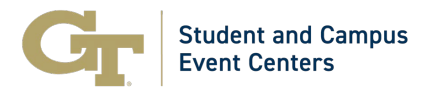

4. Click "Book Now" beside "Table Space Request".

Des Social Request

- 5. From here, you will be able to filter by date, time, locations, specific features in the space, number of people, and specific rooms.
- 6. Select your desired date by clicking the calendar image.

|                       |               |         |                                                       | 1 Rooms |
|-----------------------|---------------|---------|-------------------------------------------------------|---------|
| New Booking           | g for Fri Dec | 13, 202 | 24                                                    |         |
| Date & Time           |               |         | Selected Rooms                                        |         |
| Date *                |               |         | Your selected Rooms will appear here.                 |         |
| Fri 12/13/2024        | Recurr        | ence    | Room Search Results                                   |         |
| Start Time *          | End Time *    |         | Rooms matching your search criteria will appear here. |         |
| 1:30 PM 🥥             | 2:30 PM       | 0       |                                                       |         |
|                       |               |         |                                                       |         |
| Create booking in thi | s time zone   |         |                                                       |         |
| Eastern Time (US I    | & Canada)     | ~       |                                                       |         |
| Locations             | Add/          | Remove  |                                                       |         |
| (all)                 |               |         |                                                       |         |
|                       |               |         |                                                       |         |
|                       |               | Search  |                                                       |         |
| Let Me Search I       | For A Room    |         |                                                       |         |
|                       |               | -       |                                                       |         |
| I Know What Ro        | om I Want     |         |                                                       |         |

7. Select the desired, month, date, and year.

Please note request must be made submitted at least 5 business prior to your event date.

| ate  | e & Ti | me   |       |         |      |        |      | Selected Rooms                                        |
|------|--------|------|-------|---------|------|--------|------|-------------------------------------------------------|
| e *  |        |      |       |         |      |        |      | Your selected Rooms will appear here.                 |
| ri 1 | 2/13/2 | 024  | 1     | 1       | Recu | irrend | e    | Room Search Results                                   |
|      |        |      |       |         |      | ×      |      | Rooms matching your search criteria will appear here. |
| ¢    |        | Dece | mber  | 2024    |      | >      | 0    |                                                       |
| u    | Мо     | Tu   | We    | Th      | Fr   | Sa     |      |                                                       |
| 1    | 2      | 3    | 4     | 5       | 6    | 7      |      |                                                       |
| 8    | 9      | 10   | 11    | 12      | 13   | 14     |      |                                                       |
| 5    | 16     | 17   | 18    | 19      | 20   | 21     | nove |                                                       |
| 22   | 23     | 24   | 25    | 26      | 27   | 28     |      |                                                       |
| 9    | 30     | 31   | 1     | 2       | 3    | 4      |      |                                                       |
| 5    | 6      | 7    | 8     | 9       | 10   | 11     | irch |                                                       |
|      |        |      | Today |         |      |        |      |                                                       |
|      |        |      |       | 1107-00 |      |        | _    |                                                       |
|      | Know   | what | Koom  | t wan   | 2    |        | _    |                                                       |
| m A  | lame   |      |       |         |      |        |      |                                                       |

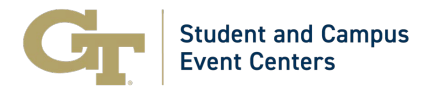

8. Select the desired time by changing "Start Time" and "End Time". Click the clock icon.

|                                 |            |                                                       | 1 Rooms |
|---------------------------------|------------|-------------------------------------------------------|---------|
| New Booking for M               |            |                                                       |         |
| Date & Time                     |            | Selected Rooms                                        |         |
| ate *                           |            | Your selected Rooms will appear here.                 |         |
| Mon 06/09/2025                  | Recurrence | Room Search Results                                   |         |
| tart Time * End                 | Time *     | Rooms matching your search criteria will appear here. |         |
| 1:30 PM                         | 30 PM 📀    |                                                       |         |
| reate booking in this time zone | e          |                                                       |         |
| Eastern Time (US & Canada)      | ~          |                                                       |         |
| Locations                       | Add/Remove |                                                       |         |
| (all)                           |            |                                                       |         |
|                                 | Search     |                                                       |         |
| Let Me Search For A Room        | n          |                                                       |         |
| I Know What Room I Want         | t          |                                                       |         |
|                                 |            |                                                       |         |

9. You can change times by using the up/down arrows or by clicking on the numbers.

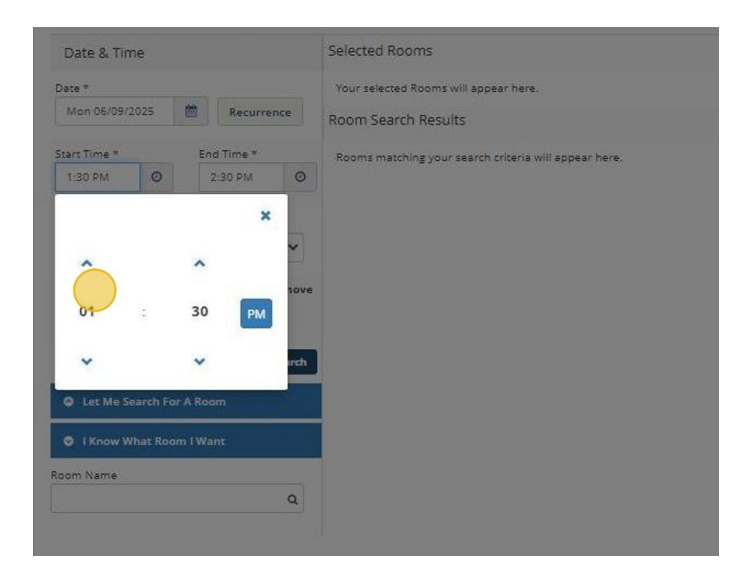

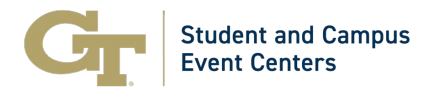

10. Change AM/PM by clicking on the blue block.

| Date et fille                                                                         |                                                       |
|---------------------------------------------------------------------------------------|-------------------------------------------------------|
| Date *                                                                                | Your selected Rooms will appear here.                 |
| Mon 06/09/2025                                                                        | Room Search Results                                   |
| Start Time *         End Time *           8:30 PM         Ø         9:30 PM         Ø | Rooms matching your search criteria will appear here. |
| ×                                                                                     |                                                       |
| ~ ~ ¥                                                                                 |                                                       |
| 08 : 30 PM                                                                            |                                                       |
| v v reh                                                                               |                                                       |
| Let Me Search For A Room                                                              |                                                       |
| I Know What Room I Want                                                               |                                                       |
| Room Name<br>Q                                                                        |                                                       |
|                                                                                       |                                                       |

11. Click "X" to save your selections.

(Make sure you include the time you need to access the space for your setup and break down).

|                            |                                                       | TROOMS |
|----------------------------|-------------------------------------------------------|--------|
| New Booking for Mon Jun 9  | , 2025                                                |        |
| Date & Time                | Selected Rooms                                        |        |
| ate *                      | Your selected Rooms will appear here.                 |        |
| Mon 06/09/2025 🗮 Recurrenc | e Room Search Results                                 |        |
| tart Time * End Time *     | Rooms matching your search criteria will appear here. |        |
| *                          |                                                       |        |
| 08 : 00 AM                 | love                                                  |        |
| • •                        | rdt -                                                 |        |
| Let Me Search For A Room   |                                                       |        |
| I Know What Room I Want    |                                                       |        |
| nam Mana                   |                                                       |        |

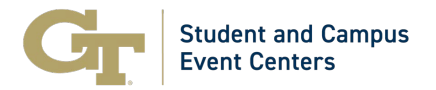

12. Filter your search by location: Select the "Add/Remove" icon next to "Locations".

| Date & Time                     | Selected Rooms                                        |
|---------------------------------|-------------------------------------------------------|
| ate *                           | Your selected Rooms will appear here.                 |
| Mon 06/09/2025                  | Room Search Results                                   |
| tart Time * End Time *          | Rooms matching your search criteria will appear here. |
| 8:00 AM ② 5:00 PM ③             |                                                       |
|                                 |                                                       |
| reate booking in this time zone |                                                       |
| Eastern Time (US & Canada)      |                                                       |
| Locations Add/Remove            | 2                                                     |
| (all)                           |                                                       |
|                                 |                                                       |
| Search                          |                                                       |
| Let Me Search For A Room        |                                                       |
| IKnow What Room I Want          |                                                       |
|                                 |                                                       |
| oom Name                        |                                                       |
| ٩                               |                                                       |

13. Click "Student Center, Ex Hall & Exper. Table Spaces" and then click "Update Locations".

|                               | Locations                                                                  |  |
|-------------------------------|----------------------------------------------------------------------------|--|
|                               | BUILDINGS                                                                  |  |
|                               |                                                                            |  |
|                               |                                                                            |  |
|                               | Select All Buildings                                                       |  |
| spear here.                   | 💋 Stugent Center, Ex Hall & Exper. Path Table Spaces                       |  |
|                               |                                                                            |  |
| ch criteria will appear here. |                                                                            |  |
|                               | Selected Locations                                                         |  |
|                               | <ul> <li>Scudent Center, Ex Hall &amp; Exper: Path Table Spaces</li> </ul> |  |
|                               | Update Locations Close                                                     |  |
|                               |                                                                            |  |
|                               |                                                                            |  |
|                               |                                                                            |  |
|                               |                                                                            |  |
|                               |                                                                            |  |
|                               |                                                                            |  |
|                               |                                                                            |  |
|                               |                                                                            |  |
|                               |                                                                            |  |
|                               |                                                                            |  |
|                               |                                                                            |  |
|                               |                                                                            |  |

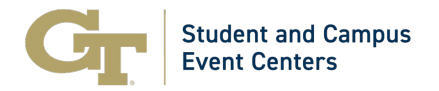

14. To remove the location filter, select the red circle.

|                                                | Locations                                            | ×     |
|------------------------------------------------|------------------------------------------------------|-------|
|                                                | BUILDINGS                                            |       |
|                                                |                                                      |       |
|                                                | Find locations                                       | ٩     |
|                                                | Select All Buildings                                 |       |
|                                                | Outdoor Spaces                                       |       |
| will appear here.                              | 👩 Student Center, Ex Hall & Exper. Path Table Spaces |       |
| ilts                                           |                                                      |       |
| r search crìosria will appear here.            |                                                      |       |
|                                                | Selected Locations                                   |       |
|                                                | Student Center, Ex Hall & Exper. Path Table Spaces   |       |
|                                                | Update Locations                                     | Close |
|                                                |                                                      | _     |
|                                                |                                                      |       |
|                                                |                                                      |       |
|                                                |                                                      |       |
|                                                |                                                      |       |
|                                                |                                                      |       |
|                                                |                                                      |       |
|                                                |                                                      |       |
|                                                |                                                      |       |
|                                                |                                                      |       |
|                                                |                                                      |       |
|                                                |                                                      |       |
| reate A Reservation My Events Events Locations |                                                      |       |

15. All available table spaces based on your filter options will then be displayed under "Rooms You Can Request". To add a table space to your reservation, select the "green circle" next to the space you want.

|                                                     | R                   | oom Search Results                           |                                                    |              |    |           |                |
|-----------------------------------------------------|---------------------|----------------------------------------------|----------------------------------------------------|--------------|----|-----------|----------------|
| tart Time * End Time *                              | e discont           | LIST SCHEDULE                                |                                                    |              |    |           |                |
| 1:30 PM O 2:30 PM                                   | 0                   | Favorite Rooms only.                         |                                                    |              |    | Find A Ro | om Sear        |
| eate booking in this time zone                      |                     | Room                                         | Location                                           | Floor        | TZ | Cap       | Filter Match ~ |
| Eastern Time (US & Canada)                          | - V                 | Rooms You Can Request                        |                                                    |              |    |           |                |
| ocations Ad<br>tudent Center, Ex Hall & Exper, Pati | d/Remove<br>h Table | O Student Center Student Media- Table 2      | Student Center, Ex Hall & Exper. Path Table Spaces | Second Floor | ET | 0         | (i             |
| paces                                               |                     | Expo Hall Indoor Table Space - 1             | Student Center, Ex Hall & Exper. Path Table Spaces | First Floor  | ET | 2         |                |
|                                                     | Search              | Expo Hall Indoor Table Space - 2             | Student Center, Ex Hall & Exper, Path Table Spaces | First Floor  | ET | 2         |                |
| 2 Let Me Search For A Room                          |                     | O Outdoor Cafe Pavilion Table Space - 1      | Student Center, Ex Hall & Exper. Path Table Spaces | First Floor  | ET | 2         |                |
|                                                     | Search              | Outdoor Cafe Pavilion Table Space - 2        | Student Center, Ex Hall & Exper. Path Table Spaces | First Floor  | ET | 2         |                |
| O I Know What Room I Want                           |                     | Outdoor Experiential Path NW Table Space - 4 | Student Center, Ex Hall & Exper. Path Table Spaces | First Floor  | ET | 2         | (              |
|                                                     |                     | Outdoor Experiential Path NW Table Space - 5 | Student Center, Ex Hall & Exper. Path Table Spaces | First Floor  | ET | 2         |                |
|                                                     |                     | Outdoor Experiential Path NW Table Space - 6 | Student Center, Ex Hall & Exper. Path Table Spaces | First Floor  | ET | 2         |                |
|                                                     |                     | Outdoor Experiential Path SW Table Space - 1 | Student Center, Ex Hall & Exper, Path Table Spaces | First Floor  | ET | 2         |                |
|                                                     |                     | A                                            |                                                    |              |    |           | -              |

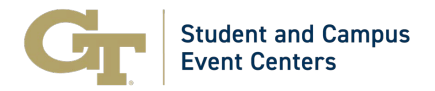

16. The table space(s) that you have selected will now appear below "Selected Rooms". To add more spaces to your reservation, repeat steps 5 - 15. Once you have added all your desired table spaces select "Next Step".

| x Table Space Request 0                                             |                                         | 1 Rooms 2 Reservation Details                      |              |    | y Cart (1) | Create Reservation |
|---------------------------------------------------------------------|-----------------------------------------|----------------------------------------------------|--------------|----|------------|--------------------|
| New Booking for Thu Jan 23, 20                                      | 25                                      |                                                    |              |    |            | Next Step          |
| Date & Time                                                         | Selected Rooms                          |                                                    |              |    |            |                    |
| Date *                                                              | Student Center Student Media-Table 2    |                                                    |              |    |            |                    |
| Thu 01/23/2025 📋 Recurrence                                         | Room Search Results                     |                                                    |              |    |            |                    |
| Start Time * End Time *                                             | LIST SCHEDULE                           |                                                    |              |    |            |                    |
| 1:30 PM O 2:30 PM O                                                 | Favorite Rooms only.                    |                                                    |              |    | Find A Roc | im Search          |
| Create booking in this time zone                                    | Room                                    | Location                                           | Floor        | TZ | Cap        | Filter Match ~     |
| Eastern Time (US & Canada) 🗸 🗸                                      | Rooms You Can Request                   |                                                    |              |    |            |                    |
| Locations Add/Remove<br>Student Center, Ex Hall & Exper, Path Table | Student Center Student Media- Table 2   | Student Center, Ex Hall & Exper. Path Table Spaces | Second Floor | ET | 0          |                    |
| Spaces                                                              | Expo Hall Indoor Table Space - 1        | Student Center, Ex Hall & Exper. Path Table Spaces | First Floor  | ET | 2          |                    |
| Search                                                              | Expo Hall Indoor Table Space - 2        | Student Center, Ex Hall & Exper, Path Table Spaces | First Floor  | ET | 2          | £                  |
| Let Me Search For A Room                                            | O Outdoor Cafe Pavilion Table Space - 1 | Student Center, Ex Hall & Exper, Path Table Spaces | First Floor  | ET | 2          |                    |

17. Next you will be prompted to provide your "Event Details" including Group Details and Additional Information. It is important that you provide accurate details to ensure your request can be processed.

| x Table Space Request 0                          | 1 Rooms                                | 2 Reservation Details | My Cart (1) Create Reservation |
|--------------------------------------------------|----------------------------------------|-----------------------|--------------------------------|
| Reservation Details                              |                                        |                       |                                |
| Event Details                                    |                                        |                       | 0                              |
| Event Name *                                     | Event Type *                           |                       |                                |
|                                                  | Display                                | v                     |                                |
| Group Details                                    |                                        |                       | 0                              |
| Group *                                          |                                        |                       |                                |
| Student Center 🗸                                 |                                        |                       |                                |
| 1st Contact                                      |                                        |                       |                                |
| (temporary contact)                              |                                        |                       |                                |
| 1st Contact Name *                               |                                        |                       |                                |
| (temporary contact)                              |                                        |                       |                                |
| 1st Contact Phone *                              | 1st Contact Fax                        |                       |                                |
| 1st Contact Email Address *                      |                                        |                       |                                |
| 2nd Contact (GA Tech Advisor Name)               |                                        |                       |                                |
| (nona)                                           |                                        |                       |                                |
| 2nd Contact (GA Tech Advisor Name) Phone         | 2nd Contact (GA Tech Advisor Name) Fax |                       |                                |
| 2nd Contact (68 Tach Adviner Nama) Email Addease |                                        |                       |                                |

18. Once you have provided all the necessary details select "Create Reservation" in the bottom right corner or top right corner.